### Način rada mjerenje

Nakon uključivanja pogonskog napona uređaj automatski prelazi u način rada "mjerenje". Pozivanje načina rada mjerenje iz jednog drugog načina rada (npr. dijagnoza, servis): Tipku **meas** dugo pritisnuti (> 2 s).

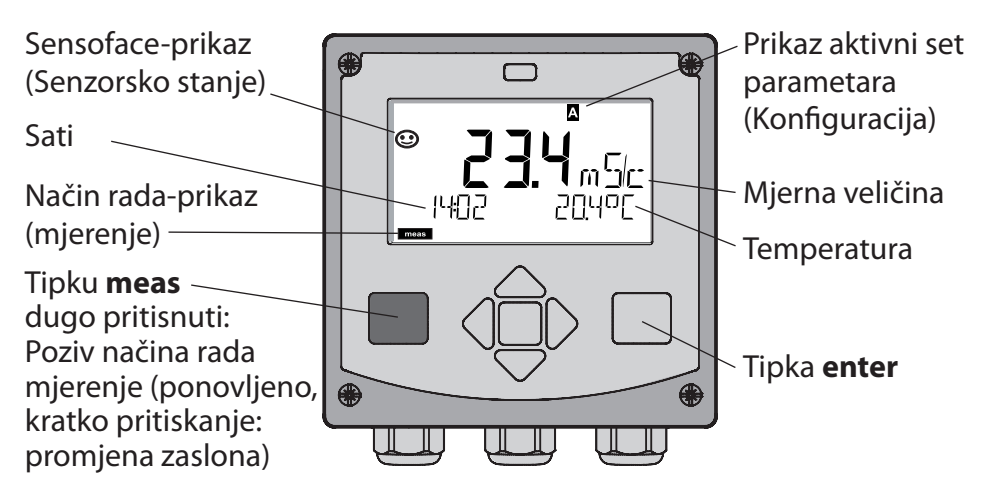

U načinu rada mjerenje na zaslonu se pokazuje:

 Mjerna vrijednost i sat (24/12 h AM/PM) kao i temperatura u °C ili °F (formati se mogu izabrati u konfiguraciji)

Pritiskanjem tipke **meas** u načinu rada mjerenje prikazuju se sljedeći zaslon (za trajanje od oko 60 s):

- Mjerna vrijednost i izbor seta parametara A/B (ukoliko je konfigurirano)
- Mjerna vrijednost i naziv mjernih mjesta ("TAG", jedan naziv mjernog mjesta se može upisati u konfiguraciju)
- Sati i datum

Pritiskanjem tipke **enter** mogu se prikazati izlazne struje. Prikaz slijedi, dok je **enter** pritisnut, nakon 2 s se ponovno vraća na prikaz mjernih vrijednosti.

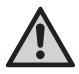

Kako bi prilagodili uređaj zadatku mjerenja, mora biti konfiguriran!

### Quickstart

#### Tipkovnica

| Tipka                                 | Funkcija                                                                                                    |
|---------------------------------------|----------------------------------------------------------------------------------------------------|
| meas                                  | <ul> <li>U meniju jednu ravan natrag</li> <li>Izravno u mjerni modus (&gt; 2 s pritisnuti)</li> </ul>                                                                                  |
| info                                  | <ul><li>Pozvati informacije</li><li>Prikazati poruke o greškama</li></ul>                                                                                                    |
| enter                                 | <ul> <li>Konfiguracija: upise potvrditi,<br/>sljedeći korak konfiguriranja</li> <li>kalibriranje:<br/>dalje u toku programa</li> <li>Mjerni modus: Izlaznu struju prikazati</li> </ul> |
| Tipke sa strelicama<br>gore / dolje   | <ul> <li>Mjerni modus: meni pozvati</li> <li>Meni: Vrijednost cifre povećati / smanjiti</li> <li>Meni: Izbor</li> </ul>                                                                |
| Tipke sa strelicama<br>lijevo / desno | <ul> <li>Mjerni modus: meni pozvati</li> <li>Meni: prethodna/sljedeća meni grupa</li> <li>Upis brojeva: mjesto na lijevo/desno</li> </ul>                                              |

#### Senzorska kontrola Sensocheck, Sensoface

Sensocheck konstantno kontrolira senzor i vodove. Sensocheck se može parametrirati (fabrička postavka: isključeno).

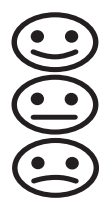

Sensoface daje upute o stanju senzora. Tri Sensofacepiktograma daju dijagnostičke upute o potrebi održavanja senzora.

### Izabrati način rada:

1) Tipku **meas** dugo (> 2 s) pritisnuti (način rada mjerenje)

2) Pritisnuti bilo koju tipku sa strelicom - pojavljuje se izborni meni

3) Izabrati način rada uz pomoć tipki sa strelicama lijevo / desno

4) Izabrani način rada sa enter potvrditi

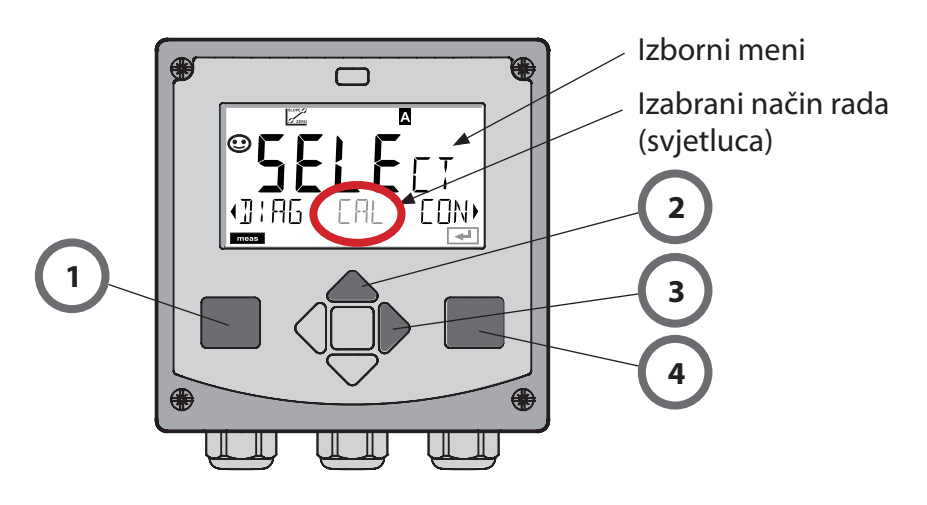

### Upisati vrijednosti:

5) Izabrati poziciju cifri: Tipka sa strelicom lijevo / desno

6) Promijeniti brojčanu vrijednost: Tipke sa strelicama gore / dolje

7) Upis potvrditi sa enter

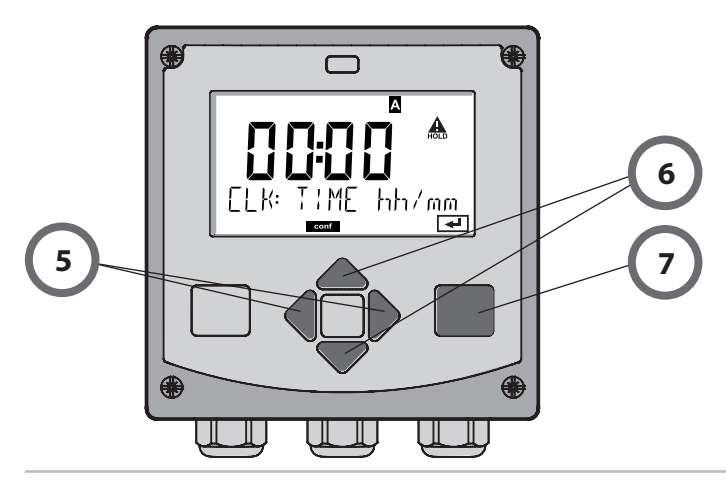

### Načini rada / funkcije

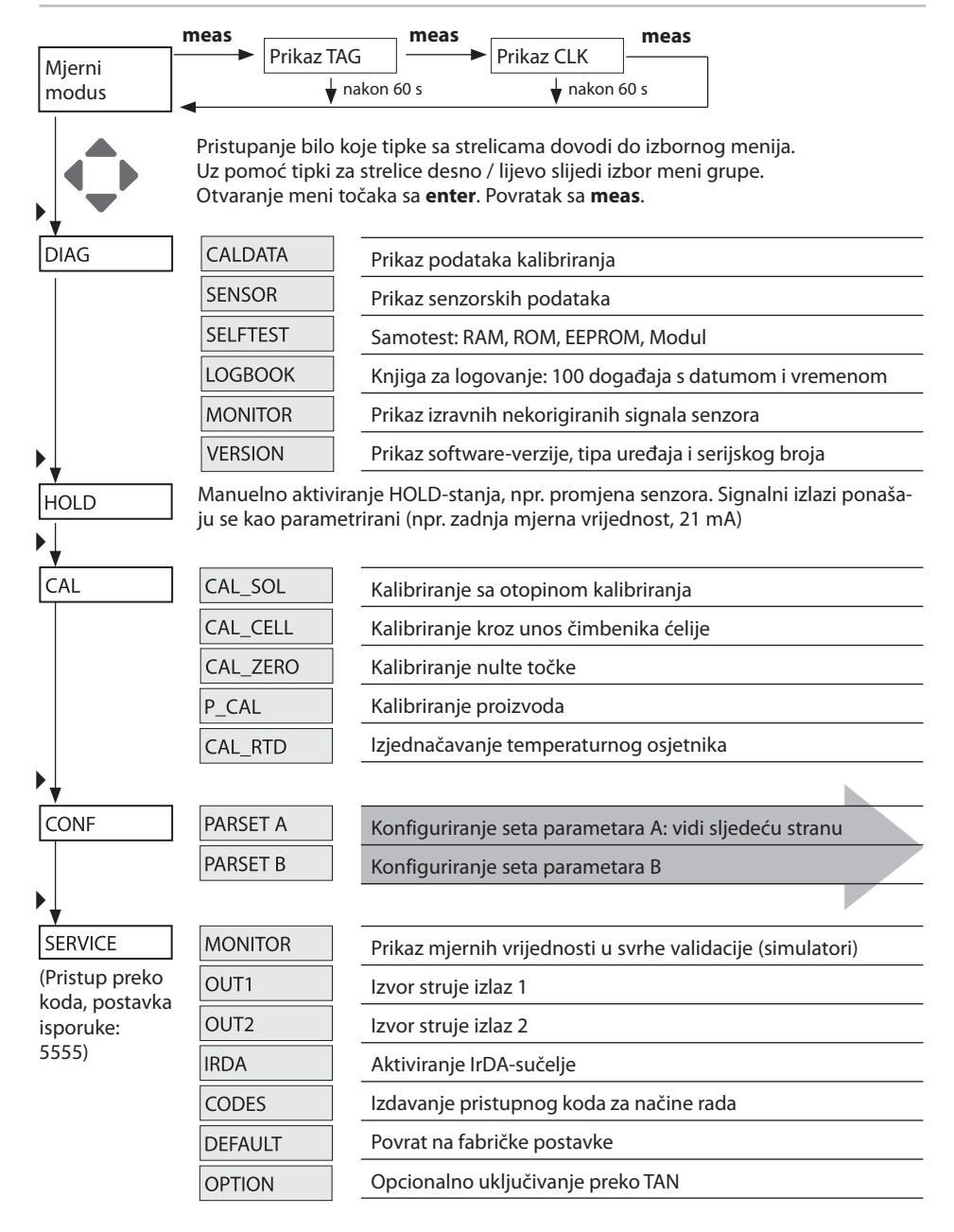

4

Konfiguracijski koraci su sastavljeni u meni grupama. Uz pomoć tipki sa strelicama lijevo / desno može se preći u prethodnu odnosno sljedeću meni grupu.

Sva meni grupa posjeduju meni točke za podešavanje parametara. Otvaranje meni točaka sa **enter**. Mijenjanje vrijednosti slijedi s tipkama sa strelicama, sa **enter** se postavke potvrđuju/preuzimaju. Natrag na mjerenje: **meas** dugo pritisnuti (> 2 s).

| lzbor -meni<br>grupe | Meni grupe           | Code     | Zaslon   | lzbor -meni<br>točka |
|----------------------|----------------------|----------|----------|----------------------|
|                      | Izbor senzora        | SNS:     |          | enter                |
|                      |                      | Meni toò | čka 1    | enter                |
|                      |                      | Meni too | :<br>čka | enter                |
|                      | Izlaz struje 1       | OT1:     |          | enter                |
|                      | Izlaz struje 2       | OT2:     |          |                      |
|                      | Kompenzacija         | COR:     |          |                      |
|                      | Alarmni modus        | ALA:     |          | <b>*</b> ) •         |
|                      | Sat postaviti        | CLK:     |          |                      |
|                      | Naziv mjernih mjesta | TAG:     |          |                      |

## Kalibriranje sa otopinom kalibriranja

### Kalibriranje sa otopinom kalibriranja

Unos točne temparature otopine kalibriranja s istovremenim prikazom konstante ćelije.

Kod kalibriranja poznate otopine kalibriranja uporabljaju se sa odgovarajućim vrijednostima provodnosti s točnom temperaturom (vidi tabelu sa otopinom kalibriranja). Temperatura mora za vrijeme procesa kalibriranja biti stabilna.

#### Naputak:

Kod korištenja armatura protoka ARF 210/215 preporučuje se izbjegavanje grešaka u kalibriranju u dostavljenim buradima kalibriranja (iste mjere i materijali).

| Zaslon                                     | Akcija                                                                                                    | Napomena                                                       |
|--------------------------------------------|----------------------------------------------------------------------------------------------------|----------------------------------------------------------------|
|                                            | Izabrati kalibriranje.<br>Dalje sa <b>enter</b><br>Izabrati metod<br>kalibriranja CAL_SOL.<br>Dalje sa <b>enter</b>                                                                         |                                                                |
| SOLUTION                                   | Spremnost za<br>kalibriranje.<br>Pješčani sat svjetluca.                                                                                                    | Prikaz (3 s)<br>Uređaj se od sada<br>nalazi u HOLD-<br>stanju. |
| <b>12.88</b> m 5/c<br>0 1002 1c 25.3°[<br> | Senzor staviti u oto-<br>pinu za kalibriranje.<br>Uz pomoć gumbova<br>sa strelicama unosite<br>točnu vrijednost otopi-<br>ne za kalibriranje (vidi<br>tabelu).<br>Pokrenuti sa <b>enter</b> | Donji red:<br>Prikaz čimbenika<br>ćelije i temperature         |

# Kalibriranje sa otopinom kalibriranja

| Zaslon | Akcija                                                                                                    | Napomena                                                                                                    |
|--------|----------------------------------------------------------------------------------------------------|----------------------------------------------------------------------------------------------------|
|        | Ustanovljeni čimbenik<br>ćelije i nulta točka se<br>prikazuje.<br>Simbol "pješčani sat"<br>žmiga.<br>Dalje sa <b>enter</b>                                                                                                    |                                                                                                    |
|        | Prikaz vrijednosti mjere-<br>nja u podešenoj veličini<br>mjerenja (ovdje:<br>mS/cm). Uređaj se od<br>još nalazi u HOLD-<br>stanju. Ugraditi senzor<br>i pregledati, da li je<br>mjerenje OK.<br>MEAS završava kalibrira-<br>nje, REPEAT dozvoljava<br>ponavljanje. |                                                                                                    |
|        | Prema izboru MEAS:<br>Završiti kalibriranje<br>s <b>enter</b>                                                                                                    | Prikaz provodnosti<br>i temperature,<br>Sensoface je aktivan.<br>Izlazi ostaju za<br>kratko vrijeme<br>nakon završetka<br>kalibriranja u HOLD-<br>stanju.<br>Nakon prikaza<br>GOOD BYE uređaj<br>automatski prelazi u<br>mjerni modus. |

### Poruke o greškama

| Greška  | <b>Info-Text</b><br>(pojavljuje se slučaju<br>pogreške kod pritiska na<br>info-tipku) | Problem<br>mogući uzrok                                                                                                    |
|---------|---------------------------------------------------------------------------------------|----------------------------------------------------------------------------------------------------|
| ERR 99  | DEVICE FAILURE                                                                        | <b>Greška podaci izjednačavanja</b><br>EEPROM ili RAM pokvaren<br>Ova poruka o grešci se pojavljuje<br>samo kod kompletnog kvara. Uređaj<br>se mora popraviti u tvornici i iznova<br>izjednačiti.               |
| ERR 98  | CONFIGURATION ERROR                                                                   | <b>Greška podaci konfiguracije</b><br><b>ili kalibriranja</b><br>Greška u pamćenju u programu<br>uređaja<br>Podaci konfiguracije ili kalibriranja<br>pokvareni, konfigurirajte i kalibrirajte<br>uređaj iznova. |
| ERR 97  | NO MODULE INSTALLED                                                                   | <b>Nema modula</b><br>Modul treba postaviti u fabrici.                                                                                                    |
| ERR 96  | WRONG MODULE                                                                          | <b>Pogrešan modul</b><br>Modul treba zamijeniti u fabrici.                                                                                                    |
| ERR 95  | SYSTEM ERROR                                                                          | <b>Sustavna greška</b><br>Potreban ponovni start.<br>Ukoliko se greška ne može ukloniti,<br>uređaj poslati.                                                                                                    |
| ERR 100 | INVALID SPAN OUT1                                                                     | Greška kod parametriranja Span Out1                                                                                                    |
| ERR 101 | INVALID SPAN OUT2                                                                     | Greška kod parametriranja Span Out2                                                                                                    |
| ERR 105 | INVALID SPAN I-INPUT                                                                  | Greška kod parametriranja I-Input                                                                                                    |

# Poruke o greškama

| Greška | <b>Info-Text</b><br>(pojavljuje se slučaju<br>pogreške kod pritiska na<br>info-tipku) | Problem<br>mogući uzrok                                                     |
|--------|---------------------------------------------------------------------------------------|-----------------------------------------------------------------------------|
| ERR 11 |                                                                                       | Područje prikaza nije<br>prekoračeno/prekoračeno                            |
|        | CONDUCTIVITY RANGE                                                                    | Cond > 1999 mS/cm<br>> 99,99 S/m                                            |
|        | CONCENTRATION RANGE                                                                   | Conc > 99,9 %                                                               |
|        | SALINITY RANGE                                                                        | SAL > 45,0 ‰                                                                |
| ERR 12 | CONDUCTANCE<br>TOO HIGH                                                               | Područje mjerenja<br>vrijednosti provodnosti<br>prekoračeno<br>> 3500 mS/cm |
| ERR 13 | TEMPERATURE RANGE                                                                     | Temperaturno područje<br>nije prekoračeno/<br>prekoračeno                   |
| ERR 15 | SENSOCHECK                                                                            | Sensocheck                                                                  |
| ERR 60 | OUTPUT LOAD                                                                           | Pogreška otpora                                                             |
| ERR 61 | OUTPUT 1 TOO LOW                                                                      | <b>Izlazna struja 1</b><br>< 0 (3,8) mA                                     |
| ERR 62 | OUTPUT 1 TOO HIGH                                                                     | <b>Izlazna struja 1</b><br>> 20,5 mA                                        |
| ERR 63 | OUTPUT 2 TOO LOW                                                                      | <b>Izlazna struja 2</b><br>< 0 (3,8) mA                                     |
| ERR 64 | OUTPUT 2 TOO HIGH                                                                     | Izlazna struja 2<br>> 20,5 mA                                               |